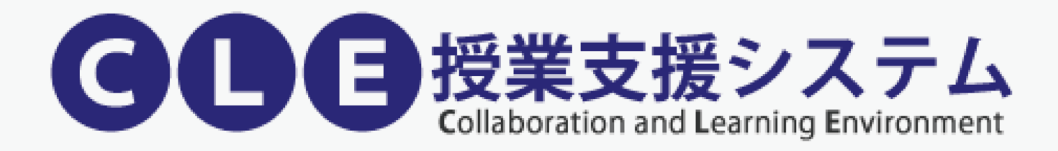

# **CLE Guidebook for Students**

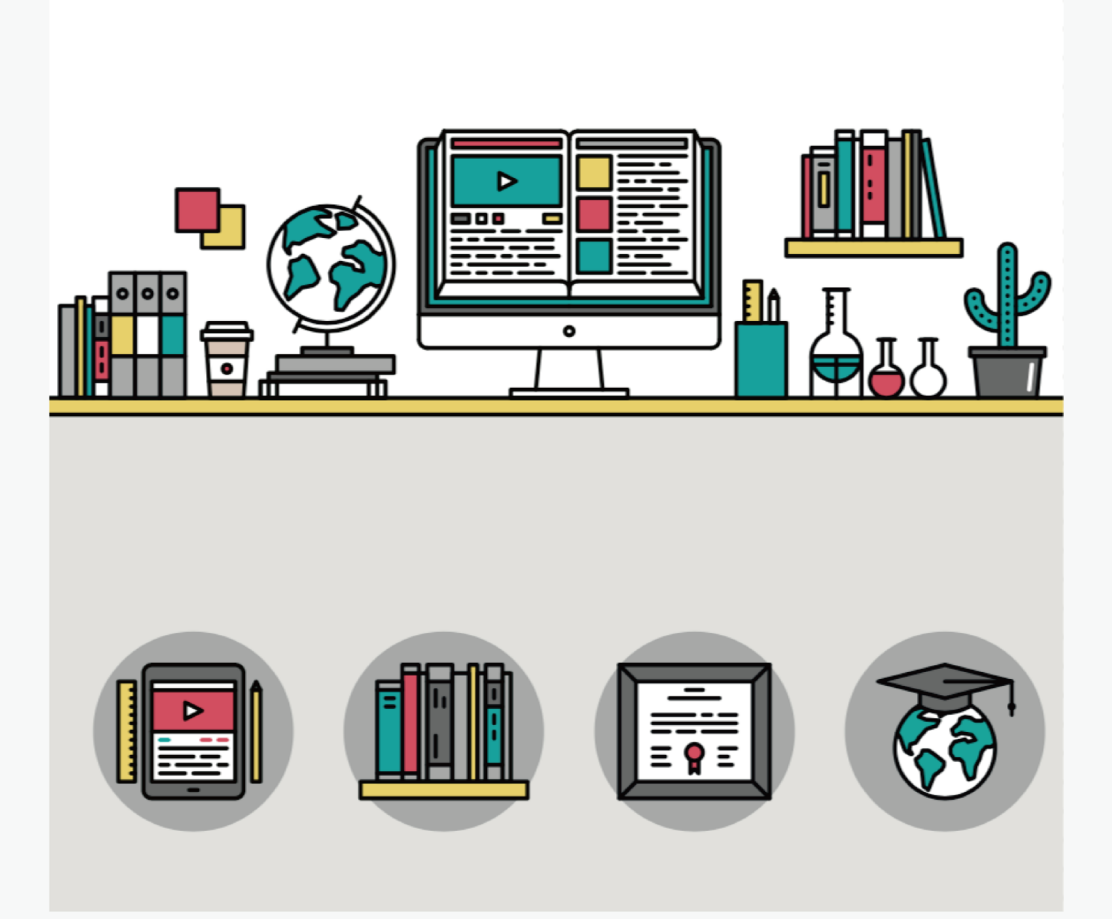

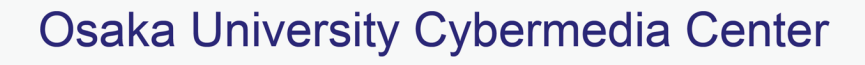

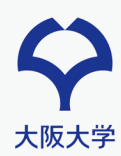

# Intro

**CLE** is an online system for supporting online classroom from the IT side. If you have an Internetconnected environment, you can use it anytime, anywhere.

### CLE features for use in class

There are only 7 minimum functions required in class as follow

- 1. Login (p. 2)
- 2. Accessing courses (p. 3)
- 3. Reading lecture materials (p.4)
- 4. Attend remote lectures (P.5-8)
- 5. Submitting assignments (p.9-12)
- 6. Answering tests (p.13-14)
- 7. Checking grades (p.15-16)
- 8. Connecting with Teacher and TA (p.17-18)

#### About the recommended environment (supported browser)

To use CLE, you need a device and a web browser to access the Internet.

- Google Chrome
- Microsoft Edge
- Mozilla Firefox
- Apple Safari

<u>X Internet Explorer is NOT supported !</u>

#### About mobile access

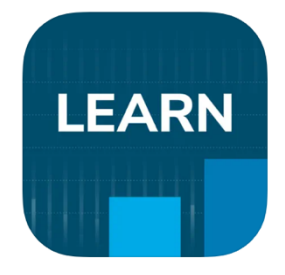

You can access CLE via **Blackboard** apps which is available on iPhone, iPad and Android device. For iOS device, you can download via Apple Store and Google Play Store for Android device. However, CLE is recommended to be used on a personal computer, there might be a function that is not supported on Blackboard app. If you want to use content that the app does not support, please access it from your personal computer.

For more information, please check blackboard's manual site https://help.blackboard.com/ja-jp/Blackboard\_App \*Applications will be updated from time to time, so please refer to them as appropriate.

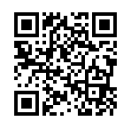

# 1. Login

## Log in to CLE

There are two ways to access the login screen.

#### A. Log in via MyHandai

Please access Myhandai website via the following link, you will find the link button to CLE on the right.

#### MyHandai : https://my.osaka-u.ac.jp/

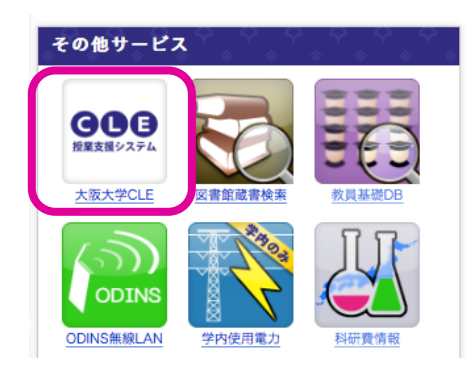

#### B. Enter url directly in your browser's address field to log in

- 1. Enter https://www.cle.osaka-u.ac.jp/ in the address field of your browser and then press Enter.
- 2. Click on, [Use Osaka University personal ID]
- 3. On the login screen, enter Osaka University Personal ID and Password.
- 4. Click Login [ログイン]

| 🖸 🛛 Haxboard Learn X +                                          |       | -    | 0 | × | □ △ 大阪大平 会学 II 超延募組プージ × 十                           | 0 |
|-----------------------------------------------------------------|-------|------|---|---|------------------------------------------------------|---|
| ← → C C Intep://www.dk-eakle-u.ac.go/verbage/login/lation.login | A" îô | £≡ ⊕ | 0 | Â |                                                      | þ |
|                                                                 |       |      |   |   | □ ワイン<br>大阪大学組入ID:                                   |   |
| 授業支援システム<br>Calibration and Learning Fouriement                 |       |      |   |   |                                                      |   |
|                                                                 |       |      |   |   | <u>ポータルサイト</u><br>構成性を1月ティー第4ス構成を<br>ログイン。大阪大学校用人TD・ |   |
| 2 Vou don't have personal ID                                    |       |      |   |   |                                                      |   |
| 794/GXUS-1Privacy Policy                                        |       |      |   | ł | 4 ログイン                                               |   |

## **2. Access courses**

## Immediately after logging in screen (home tab)

If you log in successfully, you will see the following home tabs:

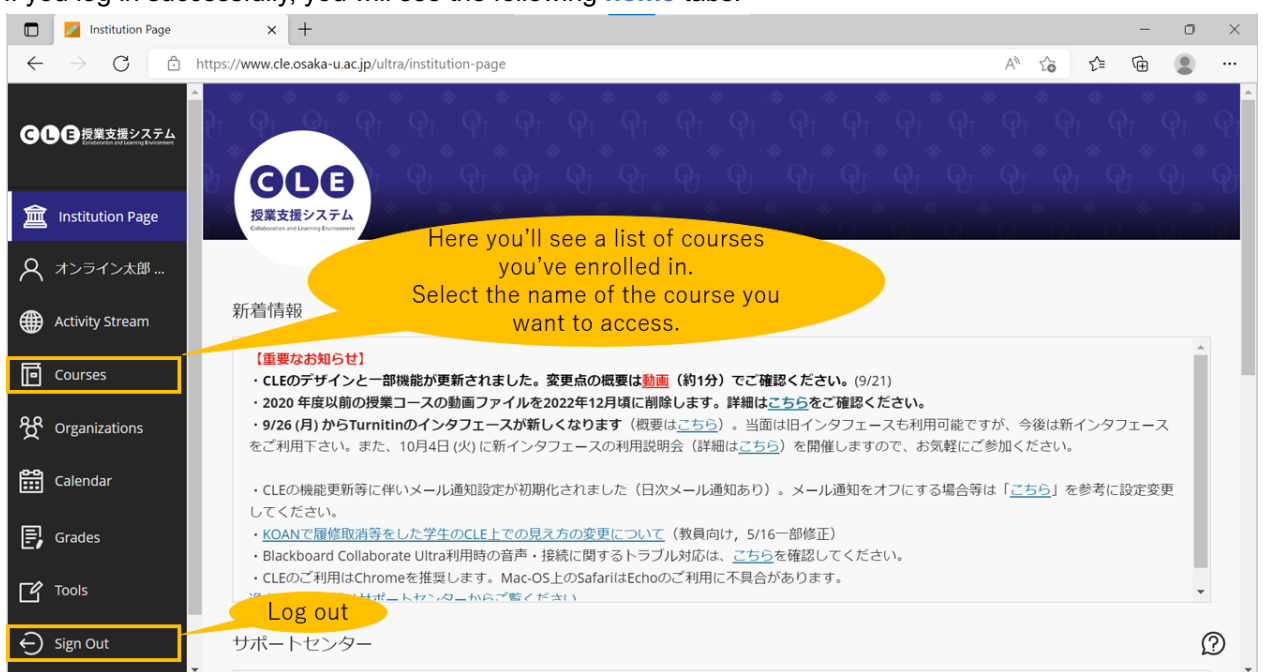

|              | 💋 Courses                                         | × +                                                                                                    | - 0 ×                          |
|--------------|---------------------------------------------------|----------------------------------------------------------------------------------------------------|--------------------------------|
| $\leftarrow$ | $ ightarrow$ C $\odot$                            | https://www.cle.osaka-u.ac.jp/ultra/course                                                                                                    | A* to t= the 😩 …               |
| GC           | A<br>E<br>授業支援システム<br>Coatestable(Laurey Learner) | Courses                                                                                                    | Course Catalog                 |
| 盫            | Institution Page                                  | ← 2022年度 秋~冬学期 Current Courses ▼                                                                                                    | Upcoming Courses $\rightarrow$ |
| 8            | オンライン太郎                                           |                                                                                                    |                                |
|              | Activity Stream                                   | Image: Constraint of the second second secon | 25 🔻 items per page            |
| ē            | <u>Courses</u>                                    | 2022年度 秋~冬学期                                                                                                    |                                |
| ፟፟፟ጟ         | Organizations                                     |                                                                                                    |                                |
|              | Calendar                                          |                                                                                                    |                                |
| E,           | Grades                                            |                                                                                                    |                                |
| Ľ            | Tools                                             | 2022年度 春~夏学期                                                                                                    |                                |
| Ð            | Sign Out                                          |                                                                                                    | Ø                              |

To access a course, select the course from the course, the link to the name of the course you want to access.

# 3. View lecture materials

## **Reading lecture materials**

|              | Z Content X                               | +              |                                       |                    |    |    |     | - | 0 | $\times$ |
|--------------|-------------------------------------------|----------------|---------------------------------------|--------------------|----|----|-----|---|---|----------|
| $\leftarrow$ | ightarrow $ m C$ $ m https://www.c$       | :le.osaka-u.ac | jp/ultra/courses/_128678_1/cl/outline |                    | A∌ | 20 | 5∕≣ | œ |   |          |
| ×            | CLE_Introduction これだけ読んで!(                | CLE超入門         | Content                               |                    |    |    |     |   |   | <b>^</b> |
|              | 08                                        | Contract       |                                       |                    |    |    |     |   |   |          |
| 盒            | ▼ CLE_Introduction (これだ 🏫<br>け読んで!CLE超入門) | Content        |                                       | Click Here to see  |    |    |     |   |   |          |
| Q            | Home Page<br>Content                      |                | <u>講義資料</u>                           | lecture materials. |    |    |     |   |   |          |
|              | More Tools                                |                |                                       |                    |    |    |     |   |   |          |
|              | Discussions<br>Mail "Contont"             |                | <u>第2回講義資料</u>                        |                    |    |    |     |   |   |          |
|              | Groups                                    |                |                                       |                    |    |    |     |   |   |          |
| ጵ            | Tools<br>Help                             |                | 第1回課題                                 |                    |    |    |     |   |   |          |
| ***          | Journal                                   |                | 講義の感想を自由に書くこと.                        |                    |    |    |     |   |   |          |
|              | My Grades                                 |                |                                       |                    |    |    |     |   |   |          |
| E            |                                           |                | 第2回課題                                 |                    |    |    |     |   |   |          |
| Ľ            |                                           |                | 第2回講義で出題された問題に回答せよ.                   |                    |    |    |     |   |   |          |
| Ð            |                                           |                | <u>第1回テスト</u>                         |                    |    |    |     |   |   | ¥        |

When you access the course, you will see **Content** appears on the screen. Please click on Content and Lecture materials in the content area Link to appears on the screen. You can browse by selecting it.

# **4. Attend a distance lecture**

### Attend a distance lecture

This section covers distance lectures by **Blackboard Collaborate Ultra**, supported by the Cybermedia Center. If the teacher designates other distance lecture systems, follow the instructions of the faculty member.

1. To attend a distance lecture, click the link to the distance lecture page. They make a choice (In this example, the title "Online Lecture." Although the name of the link may vary depending on the teacher in charge of the class.

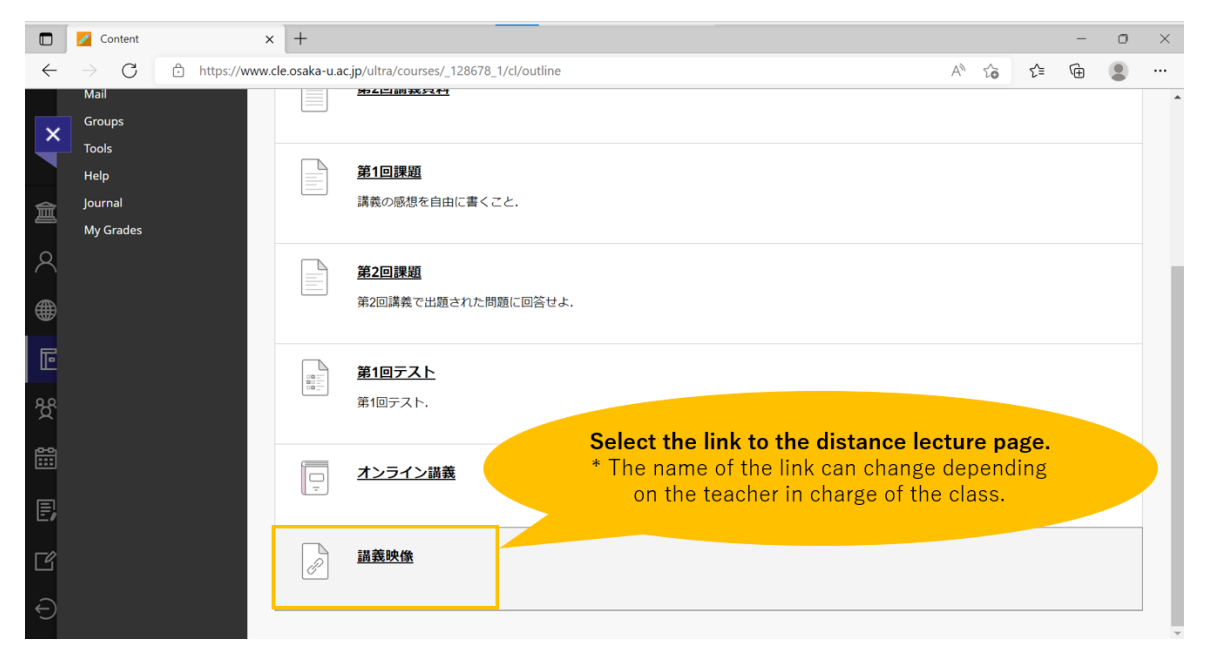

2. From the teacher in charge of the class because it moves to the distance lecture.

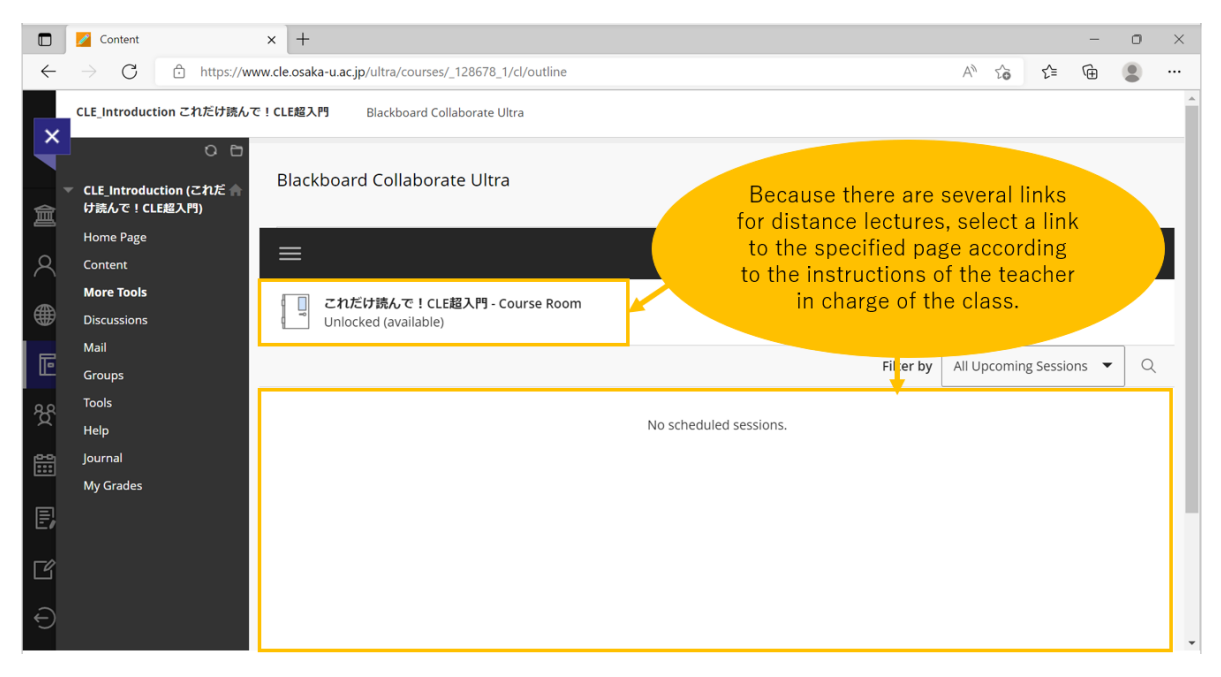

3. When you click the link, the screen becomes dark, and a menu appears on the right. Please click [Join

course room] or [Join session].

|               | 🗾 Content                                          | × +                                                     |                        |                                                                        |        |        | -      | ٥ | × |
|---------------|----------------------------------------------------|---------------------------------------------------------|------------------------|------------------------------------------------------------------------|--------|--------|--------|---|---|
| $\leftarrow$  | ightarrow $G$ $fither the https://www.$            | ww.cle.osaka-u.ac.jp/ultra/courses/_128678_1/cl/outline |                        | AN                                                                     | ĩò     | ₹_     | æ      |   |   |
| ×             | CLE_Introduction これだけ読んで                           | 도 <b>! CLE超入門</b> Blackboard Collaborate Ultra          |                        |                                                                        |        |        |        |   | * |
|               | CLE_Introduction (これだ 合<br>け読んで!CLE超入門)            | Blackboard Collaborate Ultra                            |                        |                                                                        |        |        |        |   |   |
| 8             | Home Page<br>Content                               |                                                         | Sessions               | これだけ読んで!CLE超入門 -  <br>×                                                | Course | e Room | ı      |   |   |
| <b>⊕</b><br>Ē | <b>More Tools</b><br>Discussions<br>Mail<br>Groups | Cれだけ読んで!CLE組入門 - Course Room<br>Unlocked (available)    | Select here            | - ⑦ Join Course Room<br>Name: ごれだけ読んで!CLE載<br>Starts: 3/27/20, 9:06 AM | 超入門 -  | Cours  | e Room | n | l |
| ጵ             | Tools<br>Help                                      |                                                         | No scheduled sessions. | End: N/A                                                               |        |        |        |   |   |
| ***           | Journal<br>My Grades                               |                                                         |                        |                                                                        |        |        |        |   |   |
| E,            |                                                    |                                                         |                        |                                                                        |        |        |        |   |   |
| Ľ             |                                                    |                                                         |                        |                                                                        |        |        |        |   |   |
| Ð             |                                                    |                                                         |                        |                                                                        |        |        |        |   | ÷ |

4. The page of the remote lecture by **Blackboard Collaborate Ultra** will open and you can start distance lecture.

X The following figure shows the example of Blackboard Collaborate Ultra program.

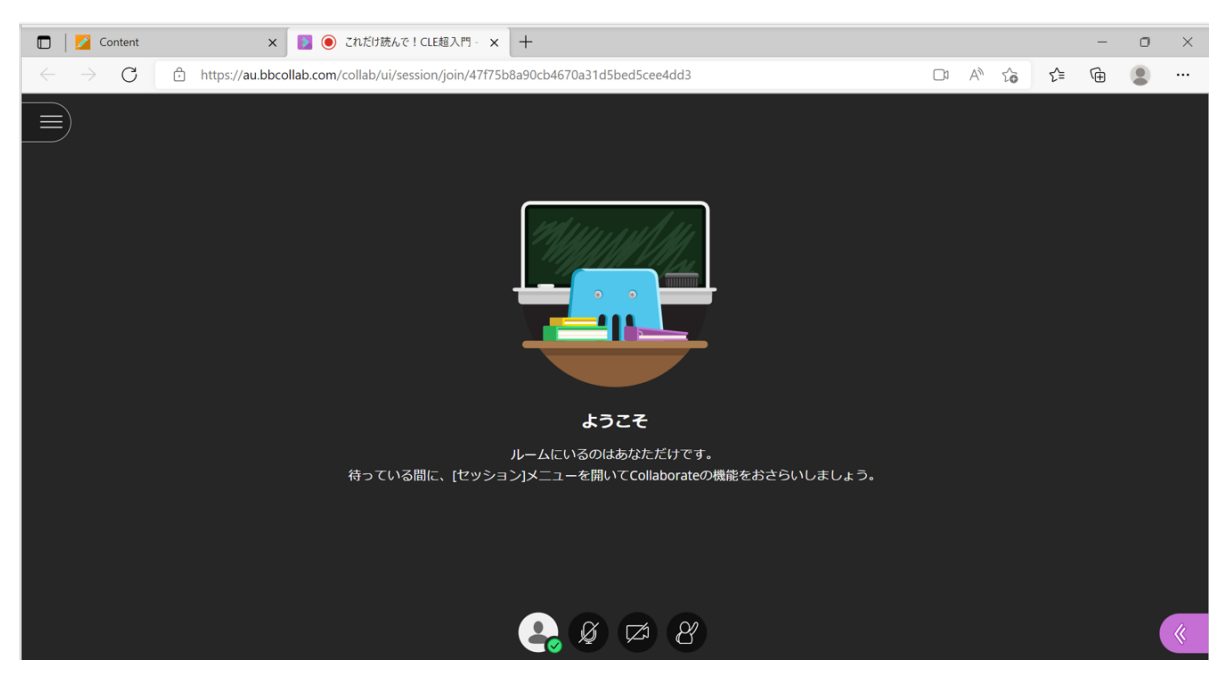

## **Checking attendance**

1. Select the menu display button on the right side of the screen.

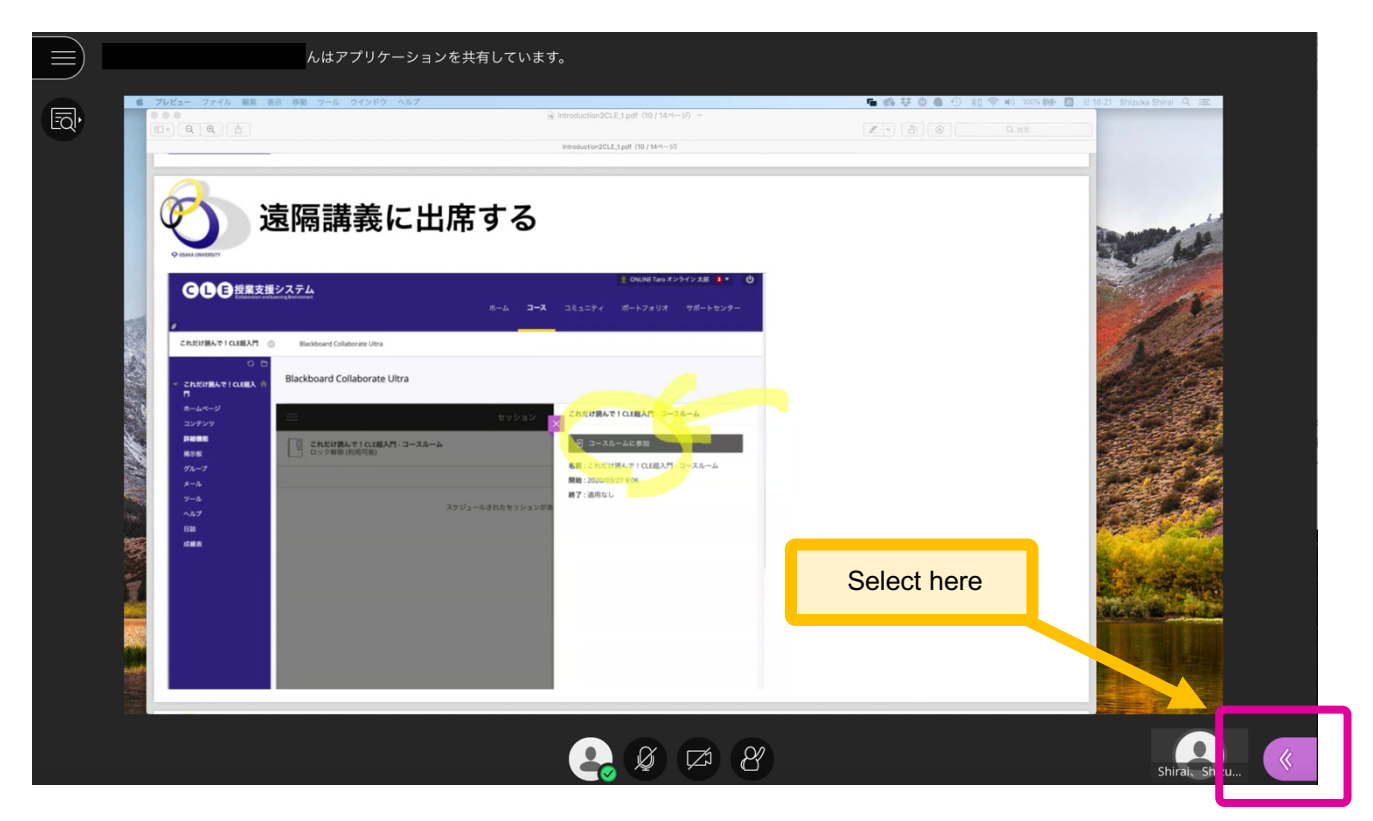

2. When selected, a menu appears on the right. From the left, click on the second person's icon to see the participants (moderators are teachers, participants are students).

| さんはアブリケーション<br>・さんはアブリケーション<br>「「「」」」<br>・ ************************************                                                                                                    | oderator<br>eacher)        | 2人の参加者 ○<br>モデレータ (1人)<br>上 : 圖 ○ |
|----------------------------------------------------------------------------------------------------|----------------------------|-----------------------------------|
| 遠隔講義に出席する<br><b>GGQ #8558</b> /2724 (1990) 10 (1997) 10 (1997) 10 (1977) 10 (1977) 10 (1977)                                                                                                    |                            | 参加者 (1人)<br><i>≧</i> オンライン 太郎     |
| Au 1-3 21212 d-22212 g4-22212<br>Autor Collection Units<br>Autor Collection Units | Participant<br>(students)  |                                   |
|                                                                                                    | Select to see participants |                                   |
| 🚑 Ø 🛤 🦉                                                                                                    | Shirai, Shizu              | 🗙 🌣 5 💑 🏹                         |

### Send a message to a faculty member

Click the button below to use the chat function. You can send message to instructor or participants.

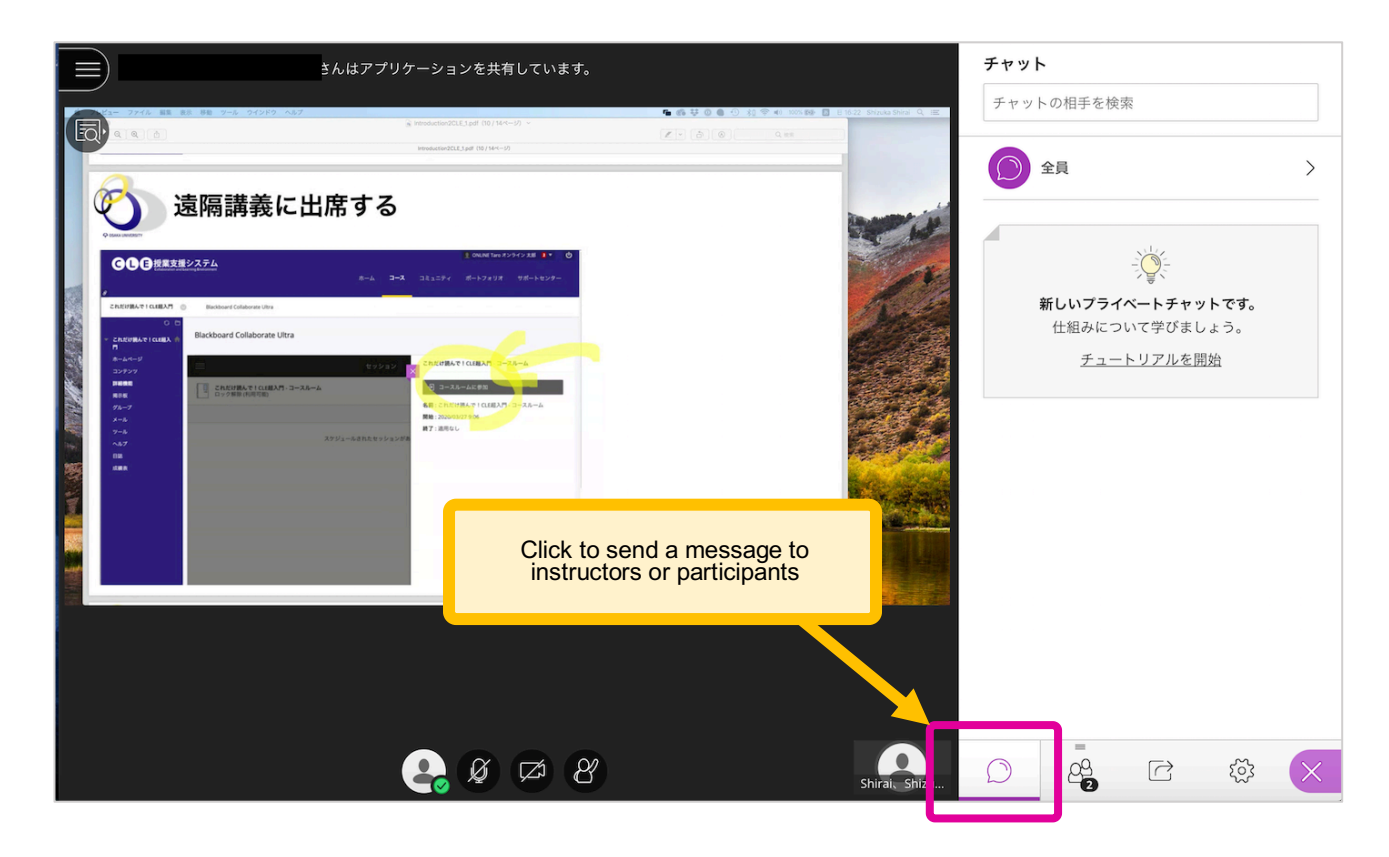

### Send a reaction to teacher

Click the button on the bottom left of the screen to send a reaction. You can see the reaction on the participant list screen. Also, you can raise your hand by clicking on the button on the bottom right of the screen.

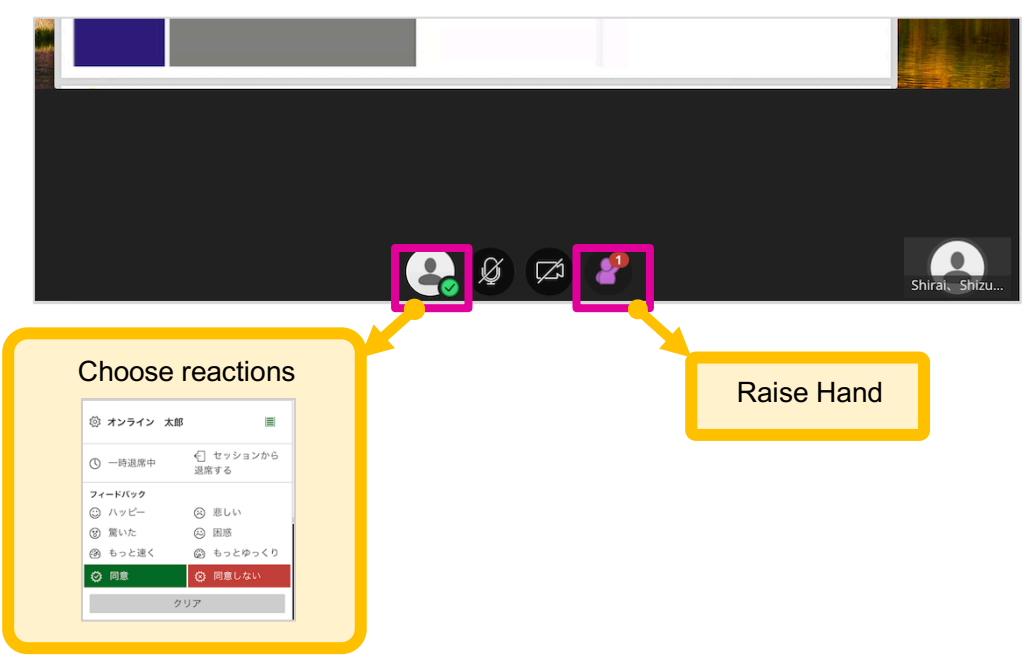

## Leave the remote lecture page (back to the original screen)

|       |                            | <sup>遠</sup> 隔講義に出席                  | する                                                  |                                        |            |
|-------|----------------------------|--------------------------------------|-----------------------------------------------------|----------------------------------------|------------|
|       |                            | 1277 <u>1</u>                        | <mark>в они</mark><br>ж—ь <b>3—3</b> ⊐ел=Рү ж—ь?    | #Two#ンラインス版 1 * 0<br> #リオ サポートセンター     |            |
|       | SPERIAL STREAM             | ) Blackboard Collaborate Ultra       |                                                     |                                        |            |
| 100   | C D C                      | Blackboard Collaborate Ultra         |                                                     |                                        |            |
|       | ホームページ<br>コンデンツ            | =                                    | セッション × これたけ聞んで「CLERKA                              | R 3-3A-4                               | Click here |
|       | 日本日本<br>用され<br>グループ<br>メール | これたいがんで!CLE組入門・コースルーム<br>ロック知道(作用可能) | ○ コースルームに参加<br>各目、これに付置人下1 Cl<br>開始: 2026/01/27 004 | LEAX5-2-2.8-4                          | 7          |
|       | ツール<br>ヘルブ<br>日語<br>成績表    | 29 <i>9</i> 3                        | ◎ オンライン 太                                           | £B ≣                                   |            |
|       |                            |                                      | ① 一時退席中                                             | <ul><li>セッションから</li><li>退席する</li></ul> |            |
| and a |                            |                                      | フィードバック                                             |                                        |            |
| 麗.    |                            |                                      | 🙄 ハッピー                                              | 🙁 悲しい                                  |            |
|       |                            |                                      | ⑧ 驚いた                                               | 😔 困惑                                   |            |
|       |                            |                                      | 🐼 もっと速く                                             | ⊚ もっとゆっくり                              |            |
|       |                            |                                      | 🐼 同意                                                | 🔅 同意しない                                |            |
|       |                            |                                      |                                                     | クリア                                    |            |
|       |                            |                                      |                                                     | í 🖾 🥐                                  |            |

Select the leftmost button at the bottom of the screen and select Leave Session.

#### **Troubleshoot BCU Audio Not Working**

If you can't join a session in the BCU or have audio trouble, please refer to the following FAQ information.

受講生向け Blackboard Collaborate Ultra の利用について

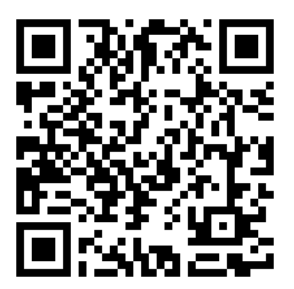

# 5. Submit an assignment

## Submit an assignment

1. At the course content area, please select a link to the assignment (usually provided by your instructor)

|                       | 🖌 Content 🛛 🗙                                  | +             |                                      |                                                                                            |                              |                            |       | - | 0 | $\times$ |
|-----------------------|------------------------------------------------|---------------|--------------------------------------|--------------------------------------------------------------------------------------------|------------------------------|----------------------------|-------|---|---|----------|
| $\leftarrow$          | ightarrow $ ightarrow$ https://www.cl          | e.osaka-u.ac. | p/ultra/courses/_128678_1/cl/outline |                                                                                            | A                            | to                         | £≡    | Ē |   |          |
| ×                     | CLE_Introduction これだけ読んで!C                     | LE超入門         | Content                              |                                                                                            |                              |                            |       |   |   | ^        |
| 宜                     | 〇 団<br>CLE_Introduction (ごれだ 合<br>け読んで!CLE超入門) | Content       |                                      |                                                                                            |                              |                            |       |   |   |          |
| 8                     | Home Page<br>Content<br>More Tools             |               | 講義資料                                 |                                                                                            |                              |                            |       |   |   |          |
| ⊕<br>⊡                | Discussions<br>Mail<br>Groups                  |               | 第2回講義資料                              |                                                                                            |                              |                            |       |   |   |          |
| <del>کر</del><br>۱۱۱۱ | Tools<br>Help<br>Journal                       |               | <u>第1回課題</u> *<br>講義の感想を自由に書くこと、     | Select a link to the assig<br>The name of the link can chan<br>on the teacher in charge of | <b>nme</b><br>ge de<br>the c | <b>nt.</b><br>eper<br>lass | nding |   |   |          |
| E,                    | My Grades                                      |               |                                      |                                                                                            |                              |                            |       |   |   |          |
| Ľ<br>Ð                |                                                |               | ☆2回時報 C田超されに回想に回答でよ。<br>第1回テスト       | ]                                                                                          |                              |                            |       |   |   |          |

2. The assignment submission page is displayed.

|              | 💋 Content 🛛 🗙                            | +                                           |                                |                                                              |       |       | -      | 0 | $\times$ |
|--------------|------------------------------------------|---------------------------------------------|--------------------------------|--------------------------------------------------------------|-------|-------|--------|---|----------|
| $\leftarrow$ | ightarrow $ ightarrow$ https://www.cle.c | osaka-u.ac.jp/ultra/courses/_128678         | _1/cl/outline                  |                                                              | AN tê | 5 €=  | Ē      |   |          |
| ×            | CLE_Introduction これだけ読んで!CLE             | 超入門 Content Upload Assig                    | nment: 第1回課題                   |                                                              |       |       |        |   | 8        |
|              | いた。<br>CLE_Introduction (これだ 合           | oload Assignment: 第1回詞                      | 果題                             |                                                              |       |       |        |   |          |
| 盒            | け読んで!CLE超入門)                             |                                             |                                | Displayed instruction                                        | ons f | rom   |        |   |          |
|              | Home Page                                |                                             |                                | teachers, due dat                                            | es, e | tc.   |        |   |          |
| $\sim$       | Content<br>More Teols                    |                                             |                                |                                                              |       |       |        |   |          |
|              | Discussions                              | ASSIGNMENT INFORMATION                      |                                |                                                              |       |       |        |   |          |
|              | Mail                                     |                                             |                                |                                                              |       |       |        |   |          |
| Ē            | Groups                                   | Due Date                                    | Points Possible                |                                                              |       |       |        |   |          |
| -<br>88      | Tools                                    | 11:59 PM                                    | 100                            |                                                              |       |       |        |   |          |
|              | Help                                     |                                             |                                |                                                              |       |       |        |   |          |
| <b>#</b>     | Journal                                  | 講義の感想を自由に書くこと.                              |                                |                                                              |       |       |        |   |          |
|              | My Grades                                |                                             |                                |                                                              |       |       |        |   |          |
| Ð            |                                          |                                             |                                |                                                              |       |       |        |   |          |
|              |                                          | When finished, make sure to click           | Submit.                        |                                                              |       |       |        |   |          |
| ئا           |                                          | Optionally, click <b>Save as Draft</b> to a | save changes and continue work | ing later, or click <b>Cancel</b> to quit without saving cha | nges. |       |        |   |          |
| Ð            |                                          |                                             |                                | Cancel                                                       | Save  | Draft | Submit | I | Ŧ        |

3. Prepare to submit assignments.

A. If you want to submit an assignment as **text information**, click [Write Submission, テキスト情報の入力]1, and then enter the input screen.

B. If you want to submit in a file, such as a Word or Excel file, click [Browse Local Files, マイコ ンピュータの参照]2 select the file you want to attach

- X You can attach multiple files, but you can submit the attachments one at a time. If you want to delete the attached file, click Don't Attach.
- When you submit a Word or Excel file, be sure to close the application before you submit it. If the application remains running, empty data will be sent.
- **%** [Add a comment] if you have a message to the faculty member.

|              | 💋 Content       | ×               | +                                                                                                    |                     |         |      | -      | ٥ | $\times$ |
|--------------|-----------------|-----------------|----------------------------------------------------------------------------------------------------|---------------------|---------|------|--------|---|----------|
| $\leftarrow$ | $\rightarrow$ G | https://www.cle | .osaka-u.ac.jp/ultra/courses/_128678_1/cl/outline                                                                                                    | $\forall \!\!\!\!/$ | ŵ       | ₹2   | Ē      |   |          |
| ×            | ]               |                 | ASSIGNMENT SUBMISSION<br>Text Submission<br>Write Submission                                                                                                    |                     |         |      |        |   | ^        |
| ê            |                 |                 | Attach Files                                                                                                    |                     |         |      | 1      | 2 |          |
| 8            |                 |                 | Browse Local Files Browse Cloud Service                                                                                                    |                     |         |      |        |   |          |
|              |                 |                 |                                                                                                    |                     |         |      | ;      |   |          |
| Ē            |                 |                 | ADD COMMENTS                                                                                                    |                     |         |      |        | 3 |          |
| ጵ            |                 |                 | Comments                                                                                                    |                     |         |      |        |   |          |
| ***          |                 |                 | For the toolbar, press ALT+F10 (PC) or ALT+FN+F10 (Mac).                                                                                                    |                     |         |      |        |   |          |
| E,           |                 |                 |                                                                                                    |                     |         |      | ^      |   |          |
| Ľ            |                 |                 | When finished, make sure to click <b>Submit</b> .<br>Optionally, click <b>Save as Draft</b> to save changes and continue working later, or click <b>Cancel</b> to quit without saving cha | inges.              |         |      |        |   |          |
| Ð            |                 |                 | Cancel                                                                                                    | S                   | ave Dra | ft S | Submit | I | ÷        |

4. When you're ready to submit an assignment, Click [Submit 送信].

Click [cancel キャンセル] to return to the previous screen of submission without save Click [Save Draft ドラフトの保存] to save temporarily and resume later.

| When finished, make sure to click <b>Submit</b> .<br>Optionally, click <b>Save as Draft</b> to save changes and continue working later, or click <b>Cancel</b> to a | Submit S<br><u>* If you do n</u><br><u>not be</u><br>quit without saving | elect<br>ot selo<br>subm<br>g chang | a button<br>ect it, it w<br>nitted<br>es. |        |
|----------------------------------------------------------------------------------------------------|--------------------------------------------------------------------------|-------------------------------------|-------------------------------------------|--------|
|                                                                                                    | Ca                                                                       | incel                               | Save Draft                                | Submit |
|                                                                                                    |                                                                          |                                     |                                           |        |

#### 5. Review your submissions.

|              | 💋 Content                                    | × +                                                                                                    |                                                                |                                                           |                   | -          | o ×     |   |
|--------------|----------------------------------------------|----------------------------------------------------------------------------------------------------|----------------------------------------------------------------|-----------------------------------------------------------|-------------------|------------|---------|---|
| $\leftarrow$ | ightarrow $G$ $https://www$                  | w.cle.osaka-u.ac.jp/ultra/courses/_128678_1/cl/outline                                                                           |                                                                | A" t                                                      | ο<br>Σ=           | œ (        | • • • • |   |
| ×            | CLE_Introduction これだけ読んで                     | <b>! CLE総入門</b> Content Review Submission History: 第2回課                                                                          | <u>1</u>                                                       |                                                           |                   |            |         | Î |
|              | - O ロ<br>・ CLE_Introduction (これだ 合           | Successi Your submission appears on this page. The submiss<br>number as proof of your submission. <u>View all of your submis</u> | ion confirmation number is b7(<br>ision receipts in My Grades. | 04d952-0973-420e-bd3e-50158bd20                           | 4e0. Copy ar      | id save th | is 🖸    |   |
| 倉<br>Q       | け読んで! <b>CLE超入門)</b><br>Home Page<br>Content | Review Submission History: 第2回課題                                                                                                 | You'll see a co                                                | nfirmation number                                         | r. It's<br>mit it |            |         |   |
|              | More Tools                                   | Assignment Instruct                                                                                                    | so keep a conf                                                 | irmation number d                                         | own.              |            |         |   |
|              | Discussions<br>Mail<br>Groups                | Submission Test                                                                                                    |                                                                | GRADE<br>LAST GRADED ATTEMPT                              |                   | _ /10      | 00      | l |
| ኇ            | Tools<br>Help                                |                                                                                                    |                                                                | ATTEMPT<br>9/29/22 1:59 PM                                |                   | /10        | 00      |   |
| ÷            | Journal<br>My Grades                         |                                                                                                    |                                                                | Submission           Submission           Submission Text |                   |            |         |   |
| E,           |                                              |                                                                                                    |                                                                |                                                           |                   |            |         |   |
| Ľ            |                                              |                                                                                                    |                                                                |                                                           |                   |            |         |   |
| Ð            |                                              |                                                                                                    |                                                                |                                                           |                   |            |         | • |

# 6. Answer the test

## Answer the test

1. Click the link to the test you want to answer in the content area.

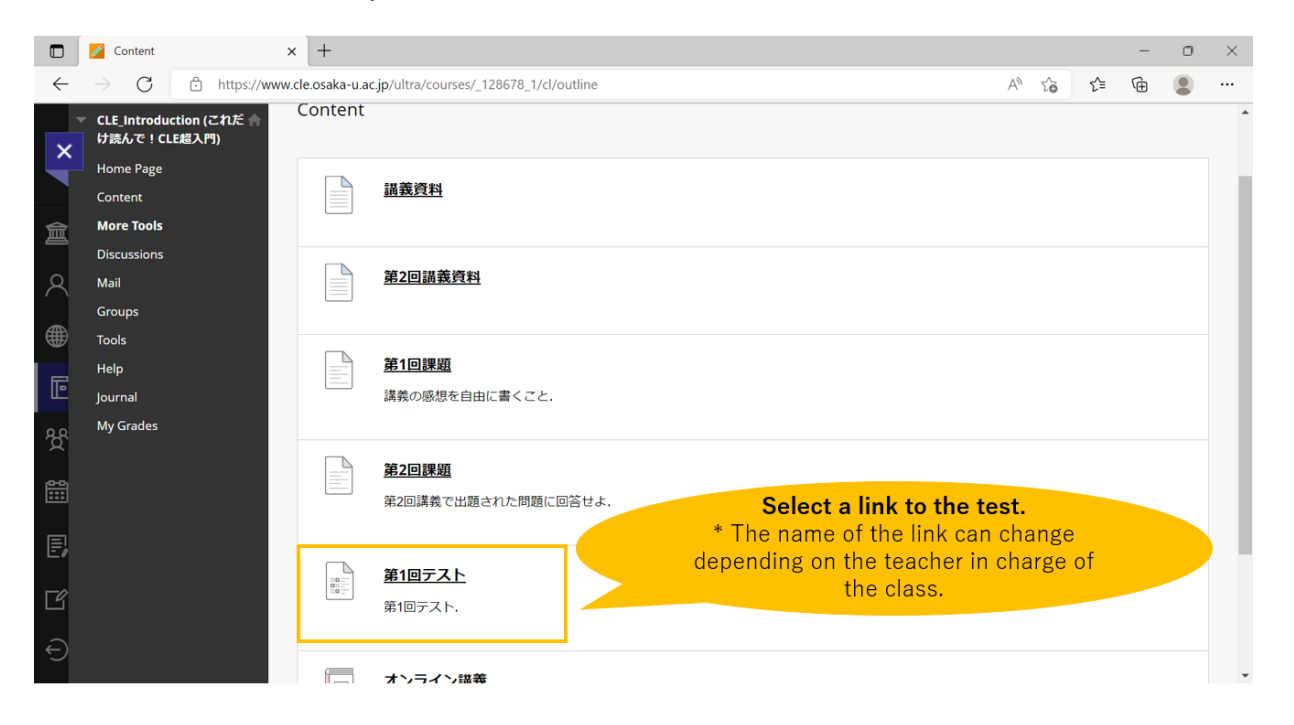

 The procedure of the test (number of examinations, answer conditions such as time limit, etc.) is displayed, so please check. [Begin]To select.

|              | 💋 Content 🛛 🗙                           | +                                                                    |                |        | -      | 0 | $\times$ |
|--------------|-----------------------------------------|----------------------------------------------------------------------|----------------|--------|--------|---|----------|
| $\leftarrow$ | ightarrow $ m C$ $ m https://www.c$     | cle.osaka-u.ac.jp/ultra/courses/_128678_1/cl/outline                 | A To           | £≡     | Ē      |   |          |
| ×            | CLE_Introduction これだけ読んで!               | <b>CLE超入門</b> Content Begin: 第1回テスト                                  |                |        |        |   | ?        |
| 倉            | CLE_Introduction (これだ 合<br>け読んで!CLE超入門) | Begin: 第1回テスト                                                        |                |        |        |   |          |
| Q            | Home Page<br>Content                    |                                                                      |                |        |        |   |          |
|              | More Tools Discussions                  | INSTRUCTIONS                                                         |                |        |        |   |          |
| Ē            | Mail<br>Groups                          | Force Completion<br>This test can be saved and resumed later.        |                |        |        |   |          |
| භී           | Tools<br>Help                           | Click <b>Begin</b> to start: 第1回テスト. Click <b>Cancel</b> to go back. | Choose to star | rt the | e test |   |          |
| ŝ            | Journal<br>My Grades                    |                                                                      |                |        |        |   |          |
| E,           |                                         | Click Begin to start. Click Cancel to quit.                          | Ca             | ncel   | Begin  |   |          |
| Ľ            |                                         |                                                                      |                |        |        |   |          |
| Ð            |                                         |                                                                      |                |        |        |   | •        |

3. You can answer and finally [Save and Submit] To select. When you want to save temporarily, click [Save

All Answers] to select.

|              | 🗾 Content 🛛 🗙                                                 | +                                                                                                    |                         |                  | -                  | 0 | $\times$ |
|--------------|---------------------------------------------------------------|----------------------------------------------------------------------------------------------------|-------------------------|------------------|--------------------|---|----------|
| $\leftarrow$ | ightarrow $ ightarrow$ https://www.c                          | :le.osaka-u.ac.jp/ultra/courses/_128678_1/cl/outline                                                                                                    |                         | A* 10            | £≡ @               |   |          |
| ×            | CLE_Introduction これだけ読んで!(                                    | <b>CLE超入門</b> Content Take Test: 第1回テスト                                                                                                    |                         |                  |                    |   | 9        |
|              | <ul> <li>CLE Introduction (これだ 合<br/>け読んで! CLE組入門)</li> </ul> | Take Test: 第1回テスト                                                                                                    |                         |                  |                    |   |          |
| 8            | Home Page<br>Content                                          | * Test Information                                                                                                    |                         |                  |                    |   |          |
| ۲            | More Tools<br>Discussions                                     | Description 第1回テスト.<br>Instructions                                                                                                    |                         |                  |                    |   |          |
| Ē            | Mail<br>Groups                                                | Multiple Attempts Not allowed. This test can only be taken once.<br>Force Completion This test can be saved and resumed later.<br>Your answers are saved automatically. |                         |                  |                    |   |          |
| ጵ            | Tools<br>Help                                                 | * Question Completion Status:                                                                                                    | 0                       |                  |                    |   |          |
|              | Journal<br>My Grades                                          |                                                                                                    | selec                   | ct "Save and S   | uestion,<br>ubmit" |   |          |
| Ð            |                                                               | QUESTION 1                                                                                                    | Save all answers        | 10,              | Save Answer        |   |          |
| Ľ<br>€       |                                                               | コンピュータウイルスには常に対応した駆除プロクット<br>Click Save and Submit to save and submit. Click Save All Answer                                                                            | rs to save all answers. | Save All Answers | Save and Submit    |   |          |
|              |                                                               |                                                                                                    |                         |                  |                    | - |          |

4. The "Submitted Tests" screen is displayed, you can check the contents and click [OK] To select.

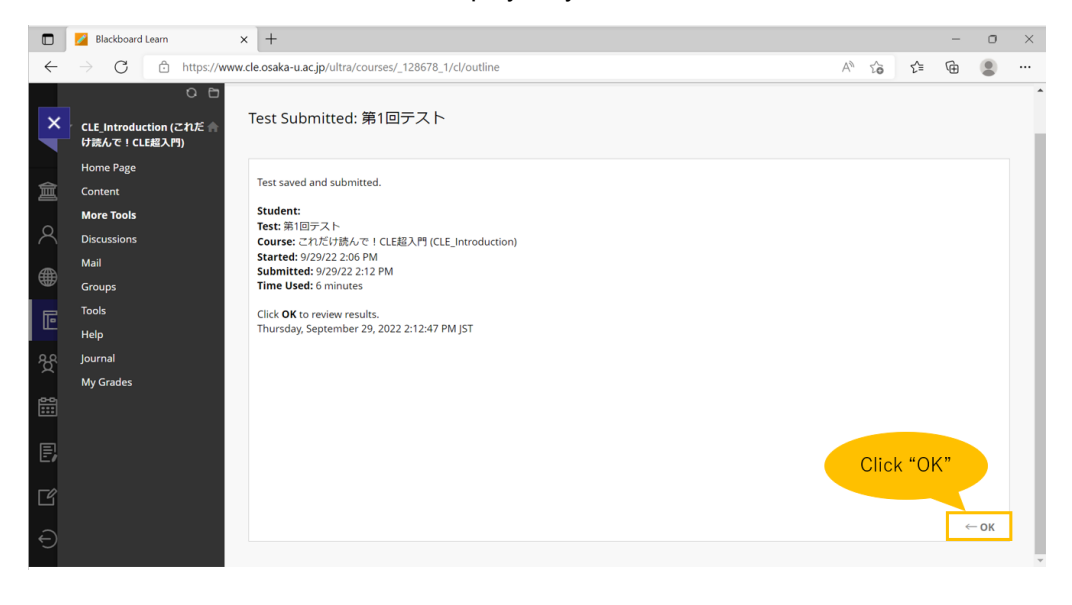

5. The answer results are displayed. After confirmation, click [OK] to end the test.

|              | Blackboard Learn                                                                                                    | ( +                                                   |                           |                   |   |  |      |          | -       | σ    | × |  |  |  |
|--------------|----------------------------------------------------------------------------------------------------|-------------------------------------------------------|---------------------------|-------------------|---|--|------|----------|---------|------|---|--|--|--|
| $\leftarrow$ | $\leftrightarrow \rightarrow C  \textcircled{a}  \text{https://www.cle.osaka-u.acjp/ultra/courses/_128678_1/cl/outline} \qquad A^{h}  \textcircled{a}  \swarrow  \swarrow  \swarrow  \swarrow  \swarrow  \swarrow  \swarrow  \swarrow  \swarrow  $ |                                                       |                           |                   |   |  |      |          |         |      |   |  |  |  |
| ×            | 〇 🕒<br>CLE_Introduction (ごれだ 💧<br>け読んで!CLE起入門)                                                                                                    | Review Test Subm                                      | ission: 第1回テ              | えて                |   |  |      |          |         |      | Â |  |  |  |
| 盒            | Home Page<br>Content                                                                                                    | User                                                  |                           |                   |   |  |      |          |         |      |   |  |  |  |
| 8            | More Tools Discussions                                                                                                    | Course これだい<br>Test 第1回テ                              | t読んで!CLE超入門<br>スト         |                   |   |  |      |          |         |      |   |  |  |  |
| ۲            | Mail<br>Groups                                                                                                    | Started 9/29/22<br>Submitted 9/29/22<br>Status Comple | 2:06 PM<br>2:12 PM<br>ted |                   |   |  |      |          |         |      |   |  |  |  |
| Ē            | Tools<br>Help                                                                                                    | Attempt Score 10 out of<br>Time Elapsed 6 minut       | of 10 points<br>es        |                   |   |  |      |          |         |      |   |  |  |  |
| ዮ            | Journal<br>My Grades                                                                                                    | Question 1<br>コンピュー                                   | -タウイルスには常に                | 対応した駆除プログラムが存在する. |   |  | 1    | 0 out of | 10 poin | ts   |   |  |  |  |
| 811          |                                                                                                    | Thursday, September 29,                               | 2022 2:14:39 PM JST       |                   |   |  |      |          |         |      |   |  |  |  |
| Đ            |                                                                                                    |                                                       |                           |                   | ( |  | Clic | k "Ol    | K"      |      |   |  |  |  |
| ľ            |                                                                                                    |                                                       |                           |                   |   |  |      |          |         | - ок |   |  |  |  |
| €            |                                                                                                    |                                                       |                           |                   |   |  |      |          |         |      | • |  |  |  |

# 7. Checking Grades

### Where are my grades?

You can see your grades on the Grade Details page.

1. To check grades for your course, select the **「My Grades」** in the left menu. On the 成績表, you can view all the grades of submissions and tests for the course you enrolled in.

|              | 💋 Blackboard Learn 🛛 🗙                                        | +                                                   |                                   |        |                    | - | 0 | × |  |  |
|--------------|---------------------------------------------------------------|-----------------------------------------------------|-----------------------------------|--------|--------------------|---|---|---|--|--|
| $\leftarrow$ | ightarrow $ ightarrow$ https://www.c                          |                                                     | 4» 2°0                            | £_≡    | Ē                  |   |   |   |  |  |
| ×            | CLE_Introduction これだけ読んで!(                                    |                                                     |                                   |        |                    | A |   |   |  |  |
|              | <ul> <li>CLE_Introduction (これだ 合<br/>け読んで! CLE超入門)</li> </ul> | My Grades                                           |                                   |        |                    |   |   |   |  |  |
| Q            | Home Page<br>Content                                          | All Graded Upcoming Submitted                       | Order I                           | Course | e Order            |   | ~ |   |  |  |
|              | More Tools                                                    | ITEM                                                | LAST ACTIVITY                     | GR     | ADE                |   |   |   |  |  |
|              | Discussions                                                   | Weighted Total<br>View Description Grading Criteria |                                   |        |                    |   |   |   |  |  |
| 司            | Mail                                                          | Total                                               |                                   | 1      | 0.00               |   |   |   |  |  |
|              | Groups                                                        | View Description Grading Criteria                   |                                   |        | /10                |   |   |   |  |  |
| ጵ            | Tools<br>Help                                                 | <b>貧1回課題</b><br>DUE: APR 24, 2020<br>Assignment     | UPCOMING                          |        | /100               |   |   |   |  |  |
| ***          | Journal 1                                                     | 第2回課題<br>Assignment                                 | Sep 29, 2022 1:59 PM<br>SUBMITTED |        | - (                | • |   |   |  |  |
| E,           |                                                               | 第1回テスト<br>Test                                      | Sep 29, 2022 2:12 PM<br>GRADED    | 2 1    | <b>0.00</b><br>/10 |   |   |   |  |  |
| Ľ            |                                                               |                                                     |                                   |        |                    |   |   |   |  |  |
| Ð            |                                                               |                                                     |                                   |        |                    |   |   | • |  |  |

2. If you see the 🗩 icon, please select this icon to view feedback from your instructor.

| ×                       | CLE_Introduction これだけ読んで!     | CLE超入門 Content Review Submission History: 第1回課題 |                                               |      |
|-------------------------|-------------------------------|-------------------------------------------------|-----------------------------------------------|------|
|                         | ○ 臼<br>CLE_Introduction (これだ♠ | Review Submission History: 第1回課題                |                                               |      |
| 氲                       | け読んで!CLE超入門)                  |                                                 |                                               |      |
|                         | Home Page                     | Assignment Instructions $\vee$                  | Assignment Details 🗸                          | >    |
| $\left  \times \right $ | Content                       |                                                 | Name                                          |      |
| Æ                       | More Tools                    |                                                 | 第1回課題                                         |      |
| Œ                       | Discussions                   | Your submission is displayed here.              |                                               |      |
| F                       | Mail                          |                                                 | Due Date                                      |      |
|                         | Groups                        |                                                 | October 3, 2022 11:59 PM                      |      |
| 卷                       | Tools                         |                                                 |                                               |      |
|                         | Help                          |                                                 | GRADE                                         | /100 |
| <b>611</b>              | Journal                       |                                                 | LAST GRADED ATTEMPT TUU.UU                    | /100 |
| E,                      | My Grades                     |                                                 | АТТЕМРТ<br>9/30/22 8:19 РМ <b>100.00</b>      | /100 |
|                         |                               |                                                 | Submission                                    |      |
| Ľ                       |                               |                                                 | Submission Text                               |      |
| 2                       |                               |                                                 | Comments                                      |      |
|                         |                               |                                                 | Feedback to Learner<br>9/30/22 8:25 PM        |      |
|                         |                               |                                                 | The teacher's feedback is shown in this area. |      |
|                         |                               |                                                 |                                               |      |
|                         |                               |                                                 | Save As Artifact                              | ОК   |

#### What do the icons mean?

|              | Z Blackboard Learn X                             | +                                               |                                |       |                    | - | 0 | $\times$ |
|--------------|--------------------------------------------------|-------------------------------------------------|--------------------------------|-------|--------------------|---|---|----------|
| $\leftarrow$ | ightarrow $ m C$ $ m https://www.cle$            | /                                               | 1 20                           | ₹_=   | œ                  |   |   |          |
| ×            | CLE_Introduction これだけ読んで!CL                      | <b>E超入門</b> My Grades                           |                                |       |                    |   |   | <b>^</b> |
|              | ○ □<br>▼ CLE_Introduction (これだ 侖<br>け読んで!CLE超入門) | ly Grades                                       |                                |       |                    |   |   |          |
| 8            | Home Page<br>Content                             | All Graded Upcoming Submitted                   | Order b                        | Cours | e Order            |   | * |          |
|              | More Tools                                       | ITEM                                            | LAST ACTIVITY                  | GI    | RADE               |   |   |          |
|              | Discussions                                      | View Description Grading Criteria               |                                |       | -                  |   |   |          |
| Ē            | Mail<br>Groups                                   | Total<br>View Description Grading Criteria      |                                | 1     | <b>0.00</b><br>/10 |   |   |          |
| ጵ            | Tools<br>Help                                    | <b>第1回課題</b><br>DUE: APR 24, 2020<br>Assignment | UPCOMING                       |       | /100               |   |   |          |
| <b>6</b>     | Journal                                          | 第2回課題<br>Assignment                             | Sep 29, 2022 1:59 PM           |       | - (                | 9 |   |          |
| E            | My Grades                                        | 3<br>119772h<br>Test                            | Sep 29, 2022 2:12 PM<br>GRADED | 1     | <b>0.00</b><br>/10 |   |   |          |
| Ľ            |                                                  |                                                 |                                |       |                    |   |   |          |
| Ð            |                                                  |                                                 |                                |       |                    |   |   | •        |

| lcon | Description                                                          |
|------|----------------------------------------------------------------------|
| 0    | You completed the work.                                              |
| G    | You submitted your work. This item is ready for grading.             |
|      | Your work is in progress, but you haven't submitted it yet.          |
| 0    | Your grade for this item is exempted. You don't have to submit work. |
| •    | An error has occurred. Contact your instructor.                      |

# 8. Contact Teacher and TA

### How to contact Teacher or TA

There are two ways to get in touch with your Teacher or TA:

- A. Use bulletin boards
- B. Use CLE mail

### Use bulletin boards

1. Click Left area **Discussions** to access the bulletin board, then choose **Forum Title** you want to discuss.

|              | Blackboard Learn                                                | × +                                                                                                    |                 |             |              |                                                   |       |         | -          | 0      | × |  |  |  |  |  |
|--------------|-----------------------------------------------------------------|----------------------------------------------------------------------------------------------------|-----------------|-------------|--------------|---------------------------------------------------|-------|---------|------------|--------|---|--|--|--|--|--|
| $\leftarrow$ | ightarrow C $rightarrow$ https://www                            | v.cle.osaka-u.ac.jp/ultra/courses/_1286                                                                                                    | 78_1/cl/outline |             |              |                                                   | A" 10 | £_≡     | Ē          |        |   |  |  |  |  |  |
| ~            | CLE_Introduction これだけ読んで!CLE編入門 Discussion Board                |                                                                                                    |                 |             |              |                                                   |       |         |            |        |   |  |  |  |  |  |
|              | CLE_Introduction (ごれだ 余<br>け読んで!CLE部入門)<br>Home Page<br>Content | CLE Introduction (CINE )<br>Discussion Board<br>Discussion board page appears with a list of available discussion forums. Forums are made up of individual discussion threads that can be organize<br>track rest initial post and all replies to it. When you access a forum, a list of threads appe<br>Home Page<br>Content |                 |             |              |                                                   |       |         |            |        |   |  |  |  |  |  |
|              | More Tools                                                      |                                                                                                    |                 |             |              |                                                   |       |         |            | Search | 1 |  |  |  |  |  |
| Ē            | Mail<br>Groups                                                  | FORUM                                                                                                    | DESCRIPTION     | TOTAL POSTS | UNREAD POSTS | UNREAD REPLIES TO ME                              | TO    | AL PART | ICIPANTS   | 5      |   |  |  |  |  |  |
| ኇ            | Tools<br>Help                                                   | 授業に関する質問はごちら                                                                                                    | 2               | 1           | 0            | 0                                                 | 1     |         |            |        |   |  |  |  |  |  |
| ***          | Journal<br>My Grades                                            |                                                                                                    |                 |             |              | Displaying <b>1</b> to <b>1</b> of <b>1</b> items | Show  | All     | Edit Pagir | ng     |   |  |  |  |  |  |
| Ð            |                                                                 |                                                                                                    |                 |             |              |                                                   |       |         |            |        |   |  |  |  |  |  |
| Ľ            |                                                                 |                                                                                                    |                 |             |              |                                                   |       |         |            |        | Ţ |  |  |  |  |  |

Without threads already created, you can create your own forum by click Create Thread1. In addition, the [Subscribe] 2 when a message is posted to the forum OR Mail you'll get notified.

|                | Blackboard Learn X                                          | +                                                                                                    |                              |                       |                        |           |                 |                                  |         | -              | 0      | × |  |  |  |  |
|----------------|-------------------------------------------------------------|----------------------------------------------------------------------------------------------------|------------------------------|-----------------------|------------------------|-----------|-----------------|----------------------------------|---------|----------------|--------|---|--|--|--|--|
| $\leftarrow$   | ightarrow $ m C$ $ m https://www.$                          | cle.osaka-u                                                                                                    | <b>ı.ac.jp</b> /ultra/course | s/_128678_1/cl/outlin | e                      |           |                 | Aø -                             | 6 f     | · @            |        |   |  |  |  |  |
| ×              | C 日<br>CLE_Introduction (ごれだ 合<br>け読んで!CLE総入門)<br>Home Page | uction (これ)に<br>I tat View<br>Uction (これ)に<br>For um: 授業に関する質問はこちら<br>In a thread up can view the post and information about it, such as the author and posted date. All replies appear on the same page with the parent post. Mor<br>1<br>Control Theorem I Subjective |                              |                       |                        |           |                 |                                  |         |                |        |   |  |  |  |  |
| <br>€          | Content<br>More Tools<br>Discussions<br>Mail                | Create TI                                                                                                    | hread Subscr                 | ibe<br>Collect        |                        |           |                 |                                  | Displ   | ay 🗸           | Search |   |  |  |  |  |
| Ē              | Groups<br>Tools                                             | 0                                                                                                    | 🕈 DATE 🗢                     | THREAD                | AUTHOR                 | STATUS    | UNREAD<br>POSTS | UNREAD REI<br>TO ME              | PLIES   | TOTAL<br>POSTS |        |   |  |  |  |  |
| Ŕ              | neip<br>Journal<br>My Grades                                | 0                                                                                                    | 3/26/20 2:48<br>PM           | バソコンの使い方              | オンライン太郎<br>ONLINE Taro | Published | 1               | 0                                |         | 1              |        |   |  |  |  |  |
| iii<br>E;<br>Ľ | ing states                                                  |                                                                                                    | Thread Actions 📎             | Collect               |                        |           | Di              | splaying <b>1</b> to <b>1</b> of | 1 items | Edit Pagi      | ing    |   |  |  |  |  |

3. Write on the **bulletin board** Once you finished **click** [Submit] To select.

|              | Blackboard Learn                 | × +        |                             |          |         |          |         |          |         |        |       |         |        |          |      |        |       |            |      |     |            |       | -    | 0   | $\times$ |
|--------------|----------------------------------|------------|-----------------------------|----------|---------|----------|---------|----------|---------|--------|-------|---------|--------|----------|------|--------|-------|------------|------|-----|------------|-------|------|-----|----------|
| $\leftarrow$ | ightarrow $ ightarrow$ https://w | w.cle.osak | a-u.ac.jp                   | o/ultra/ | course  | s/_1286  | 78_1/cl | /outline |         |        |       |         |        |          |      |        |       |            |      | A   | τ́ο        | £≡    | Ē    | ۲   |          |
|              | Content                          |            |                             |          |         |          |         |          |         |        |       |         |        |          |      |        |       |            |      |     |            |       |      | ^   | 1        |
| ×            | More Tools                       |            | Indicates a required field. |          |         |          |         |          |         |        |       |         |        |          |      |        |       |            |      |     |            |       |      |     |          |
|              | Discussions                      | MES        | AGE                         |          |         |          |         |          |         |        |       |         |        |          |      |        |       |            |      |     | -(         | 1     |      |     |          |
|              | Mail                             |            |                             |          |         |          |         |          |         |        |       |         |        |          |      |        |       |            |      |     |            | _     |      |     |          |
| 覀            | Groups                           |            | ubject                      |          |         |          |         |          |         |        |       |         |        |          |      |        |       |            |      |     |            |       |      |     |          |
| Q            | Tools                            | Ľ          |                             |          |         |          |         |          |         |        |       |         |        |          |      |        |       |            |      |     |            |       |      |     |          |
|              | Help                             | Me:<br>For | sage<br>the tool            | bar. pre | ss ALT  | +F10 (PC | ) or AL | T+FN+F1  | 0 (Mac) |        |       |         |        |          |      |        |       |            |      |     |            |       |      |     |          |
|              | Journal                          | E          | 3 I                         | Ų        | ÷       | Paragra  | aph     | ~        | Arial   |        | ~     | 10p     | ot     |          | ~    | ∷≣     | ~     | i≡ ~       | A    | ~   | <u>*</u> . | ••••  |      |     |          |
|              | My Grades                        |            |                             | 6        | Ľ۵      | 0        | 6 c     | > =      | =       |        | =     |         | 77     | ×2       | х.   | 0      | 20    | . <b>п</b> | П.   |     | -+         | RBC   |      |     |          |
|              |                                  | 1          | < 00                        | · · ·    | ш<br>О  | ч<br>    | ., (    |          |         |        | =     |         |        | ^        | ~2   | 0      | 0,:   | >11        |      |     |            | ~     |      |     |          |
| 28           |                                  | •          | - ¶                         | **       | Ω       | Θ        |         |          |         | 3 88   | H     | 9 🖽     | 臣      | EX:      | ÷    | H+     | 8     |            |      | {;} | C          | 0     | 23   |     |          |
|              |                                  | e          | )                           |          |         |          |         |          |         |        |       |         |        |          |      |        |       |            |      |     |            |       |      |     |          |
| <b>#</b>     |                                  |            |                             |          |         |          |         |          |         |        |       |         |        |          |      |        |       |            |      |     |            |       | ^    |     |          |
|              |                                  |            |                             |          |         |          |         |          |         |        |       |         |        |          |      |        |       |            |      |     |            |       | -    | _   |          |
| E,           |                                  | Clie       | k Save                      | Draft    | to save | a draft  | of this | message  | . Click | Submit | to su | bmit th | ie pos | t. Click | Cano | cel to | quit. |            |      |     |            |       |      | 2   |          |
|              |                                  |            |                             |          |         |          |         |          |         |        |       |         |        |          |      |        |       |            |      |     |            | _     |      |     |          |
| گا           |                                  |            |                             |          |         |          |         |          |         |        |       |         |        |          |      |        |       |            | Cano | el. | Save       | Draft | Subm | t I |          |

### Send an email from CLE

1. Click [Tools] 1 on the left panel to go to the email page and click [Send Email] 2 to send email.

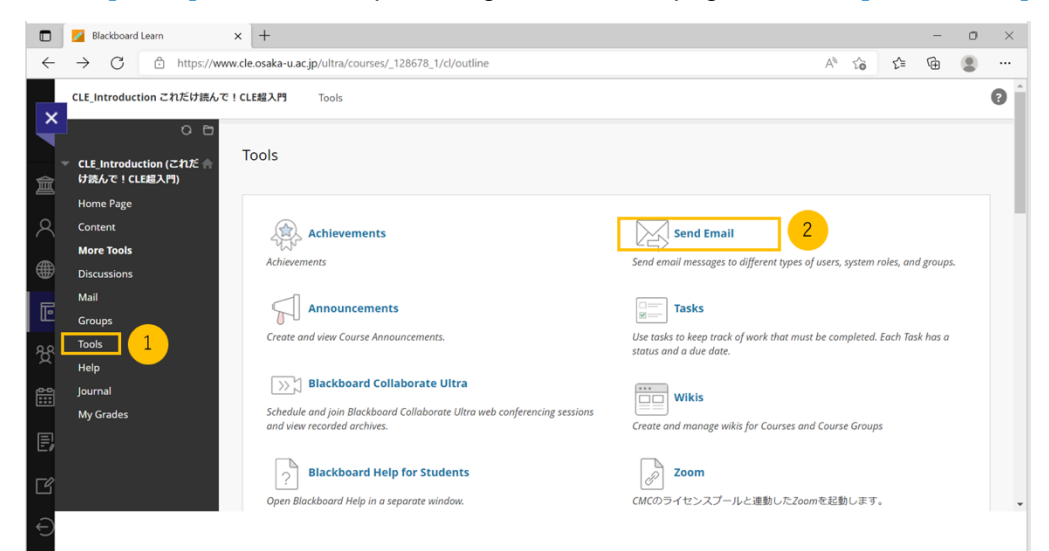

2. Click [All Instruction Users] • to send email to all teachers.

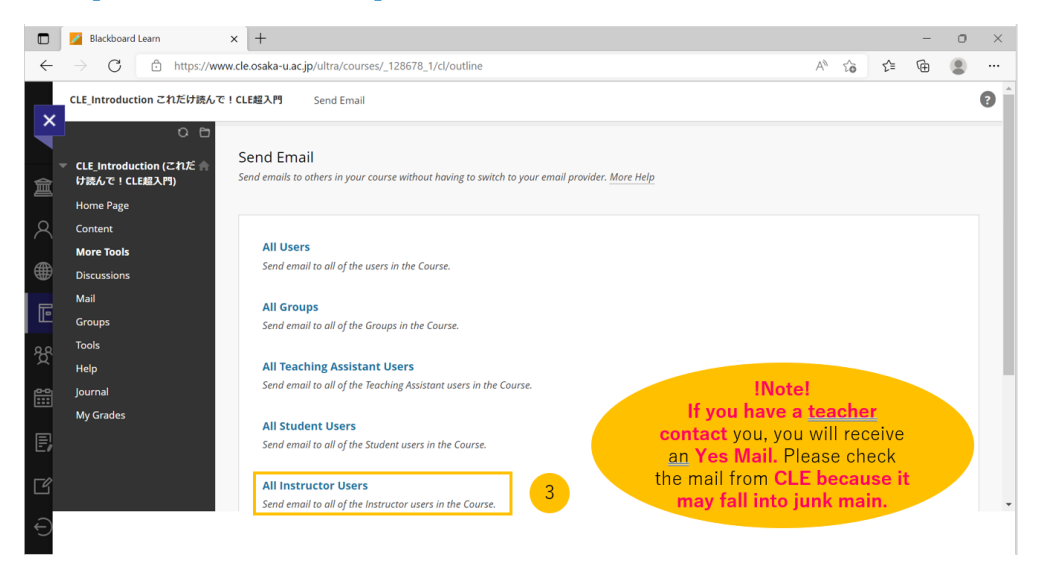